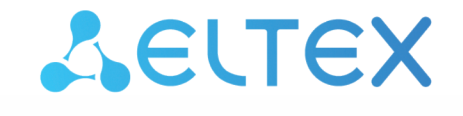

Комплексные решения для построения сетей

Камера видеонаблюдения

# SV-BA301-E

Руководство по эксплуатации

# Содержание

| 1     | Условные обозначения                       | 3  |
|-------|--------------------------------------------|----|
| 2     | Описание устройства                        | 4  |
| 2.1   | Технические параметры                      | 4  |
| 2.2   | Конструктивное исполнение                  | 6  |
| 2.2.1 | Вид спереди                                | 6  |
| 2.2.2 | Вид сверху                                 | 7  |
| 2.2.3 | Вид сбоку                                  | 7  |
| 2.2.4 | Вид снизу                                  | 8  |
| 2.2.5 | Вид на основание                           | 8  |
| 2.2.6 | Конструктивное исполнение кабеля           | 9  |
| 2.3   | Световая индикация                         | 9  |
| 2.4   | Комплект поставки                          | 10 |
| 2.5   | Сброс к заводским настройкам               | 10 |
| 2.6   | Условия эксплуатации                       | 10 |
| 3     | Установка устройства                       | 11 |
| 3.1   | Выбор расположения камеры                  | 11 |
| 3.2   | Монтаж с использованием кронштейна         | 11 |
| 4     | Управление устройством через веб-интерфейс | 15 |
| 4.1   | Начало работы                              | 15 |
| 4.2   | Меню «Видеонаблюдение»                     | 16 |
| 4.3   | Меню «Настройки видео»                     | 17 |
| 4.3.1 | Подменю «Параметры потоков»                | 17 |
| 4.3.2 | Подменю «RTSP»                             |    |
| 4.4   | Меню «Системный журнал»                    | 19 |
| 4.5   | Меню «Системные настройки»                 | 20 |
| 4.5.1 | Подменю «Информация об устройстве»         | 20 |
| 4.5.2 | Подменю «Конфигурация устройства»          | 20 |
| 4.5.3 | Подменю «Дата и время»                     | 21 |
| 4.6   | Меню «Настройки сети»                      | 22 |
| 4.7   | Меню «Обновление ПО»                       | 23 |

# 1 Условные обозначения

Предупреждения информируют пользователя о ситуациях, которые могут нанести вред устройству или человеку, привести к некорректной работе устройства или потере данных.

Примечания содержат дополнительную информацию по использованию и настройке устройства.

Примечания содержат важную информацию, советы или рекомендации по использованию и настройке устройства.

# 2 Описание устройства

SV-BA301-E — камера, предназначенная для видеонаблюдения в режиме реального времени. Благодаря QuadHD-разрешению, передаваемое изображение будет четким и качественным. Технология PoE дает возможность установки оборудования в любых местах, независимо от расположения источника электропитания, позволяет экономить на стоимости силовых кабелей и делает инсталляцию простой и не требующей больших затрат времени.

Ключевые возможности и функции:

- Ночная съемка обеспечивает четкое изображение даже при низком освещении.
- Обнаружение движения уведомляет о событиях в момент их возникновения.

– Видеоархив предоставляет опции сохранения записей: на карту памяти для локального хранения или в сетевое хранилище<sup>1</sup>. В случае выхода из строя локального накопителя, все записи останутся

доступными в сетевом хранилище.

– Питание РоЕ.

▲ <sup>1</sup> Поддержка функции сохранения записей в сетевое хранилище в разработке.

#### 2.1 Технические параметры

| Интерфейсы                  |                                           |
|-----------------------------|-------------------------------------------|
| Интерфейс для карты памяти  | 1 × MicroSD/SDHC/SDXC до 256 ГБ           |
| Интерфейс Ethernet          | 1 × 10/100BASE-T (RJ-45) с поддержкой РоЕ |
| Матрица                     |                                           |
| Тип                         | CMOS                                      |
| Физический размер           | 1/3"                                      |
| Разрешение матрицы          | 4 Mn                                      |
| Оптика и подсветка          |                                           |
| Фокусное расстояние         | 2,8 мм                                    |
| Диафрагма                   | F/2.0                                     |
| Угол обзора по горизонтали  | 100°                                      |
| Угол обзора по диагонали    | 116°                                      |
| Угол наклона                | от 0° до 90°                              |
| Угол поворота               | от 0° до 360°                             |
| Инфракрасная подсветка      | есть                                      |
| Дальность подсветки         | до 40 м                                   |
| Изображение                 |                                           |
| Изображение                 | цветное                                   |
| Максимальное разрешение     | 2560 × 1440                               |
| Максимальная частота кадров | 25 кадров в секунду                       |
| Битрейт                     | до 10 Мбит/с                              |

| Формат сжатия видео                                                                                                    | H.264, H.265                                                                                                    |  |  |
|----------------------------------------------------------------------------------------------------|----------------------------------------------------------------------------------------------------|--|--|
| Улучшение изображения                                                                                                    | DNR 2D/3D, DWDR, BLC, ROI, AE, AWB, HLC, ANTI-FLIKER, DEFOG                                                                                                    |  |  |
| Соотношение сигнал/шум                                                                                                    | не менее 50 дБ                                                                                                    |  |  |
| Светочувствительность                                                                                                    | цветное изображение: 0,02 лк, черно-белое изображение: 0<br>лк<br>с включенной инфракрасной подсветкой                                                                    |  |  |
| Аудио                                                                                                    |                                                                                                    |  |  |
| Встроенный микрофон                                                                                                    | есть                                                                                                    |  |  |
| Встроенный динамик                                                                                                    | есть                                                                                                    |  |  |
| Формат сжатия аудио                                                                                                    | PCM, AAC, MP2                                                                                                    |  |  |
| Расстояние записи речи                                                                                                    | слоговая разборчивость до 5 м                                                                                                    |  |  |
|                                                                                                    |                                                                                                    |  |  |
| Физические параметры                                                                                                    |                                                                                                    |  |  |
| <b>Физические параметры</b><br>Питание                                                                                                    | 12 B DC, PoE 802.3af                                                                                                    |  |  |
| Физические параметры<br>Питание<br>Материал корпуса                                                                                                    | 12 B DC, PoE 802.3af<br>металл                                                                                                    |  |  |
| Физические параметры<br>Питание<br>Материал корпуса<br>Тип конструкции                                                                                                    | 12 B DC, PoE 802.3af<br>металл<br>цилиндрическая                                                                                                    |  |  |
| Физические параметры<br>Питание<br>Материал корпуса<br>Тип конструкции<br>Установка камеры                                                                                                    | 12 B DC, PoE 802.3af<br>металл<br>цилиндрическая<br>в помещении и на улице                                                                                                |  |  |
| Физические параметры<br>Питание<br>Материал корпуса<br>Тип конструкции<br>Установка камеры                                                                                                    | 12 B DC, PoE 802.3af<br>металл<br>цилиндрическая<br>в помещении и на улице<br>70 × 67 × 186 мм                                                                            |  |  |
| Физические параметры           Питание           Материал корпуса           Тип конструкции           Установка камеры           Габариты (Ш × В × Г)           Масса                                         | 12 B DC, PoE 802.3af<br>металл<br>цилиндрическая<br>в помещении и на улице<br>70 × 67 × 186 мм<br>0,38 кг                                                                 |  |  |
| Физические параметрыПитаниеМатериал корпусаТип конструкцииУстановка камерыГабариты (Ш × В × Г)МассаРабочая температура                                                                                        | 12 B DC, PoE 802.3af<br>металл<br>цилиндрическая<br>в помещении и на улице<br>70 × 67 × 186 мм<br>0,38 кг<br>от -40 до +60°                                               |  |  |
| Физические параметры<br>Питание<br>Материал корпуса<br>Тип конструкции<br>Установка камеры<br>Габариты (Ш × В × Г)<br>Масса<br>Рабочая температура<br>Рабочая влажность                                       | 12 B DC, PoE 802.3af<br>металл<br>цилиндрическая<br>в помещении и на улице<br>70 × 67 × 186 мм<br>0,38 кг<br>от -40 до +60°<br>не более 90 % (без образования конденсата) |  |  |
| Физические параметры<br>Питание<br>Материал корпуса<br>Тип конструкции<br>Установка камеры<br>Установка камеры<br>Габариты (Ш × В × Г)<br>Масса<br>Рабочая температура<br>Рабочая влажность<br>Степень защиты | 12 В DC, PoE 802.3af<br>металл<br>цилиндрическая<br>в помещении и на улице<br>70 × 67 × 186 мм<br>0,38 кг<br>от -40 до +60°<br>не более 90 % (без образования конденсата) |  |  |

# 2.2 Конструктивное исполнение

# 2.2.1 Вид спереди

Вид камеры спереди показан на рисунке ниже.

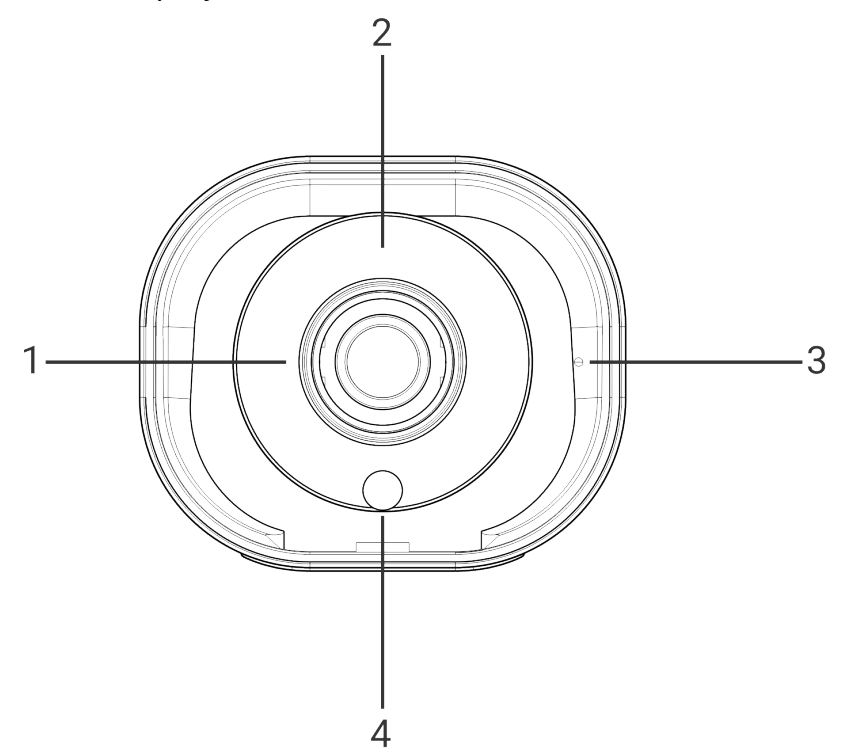

| N⁰ | Элемент панели      |
|----|---------------------|
| 1  | Объектив            |
| 2  | Индикатор           |
| 3  | Микрофон            |
| 4  | Датчик освещенности |

### 2.2.2 Вид сверху

Вид камеры сверху показан на рисунке ниже.

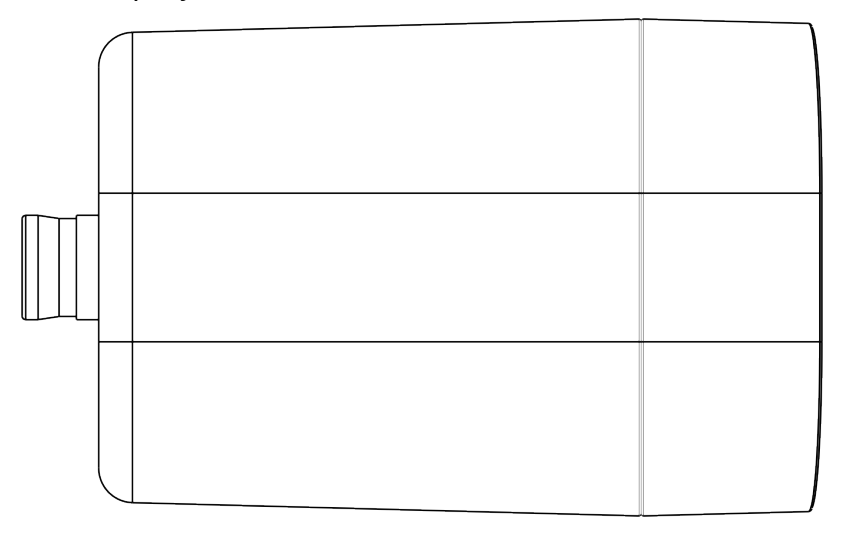

#### 2.2.3 Вид сбоку

Вид камеры сбоку показан на рисунке ниже.

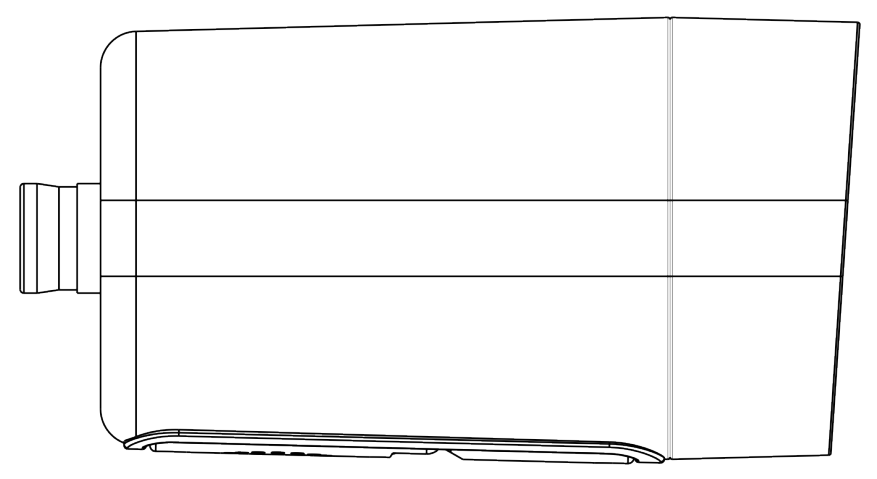

# 2.2.4 Вид снизу

Вид камеры снизу показан на рисунке ниже.

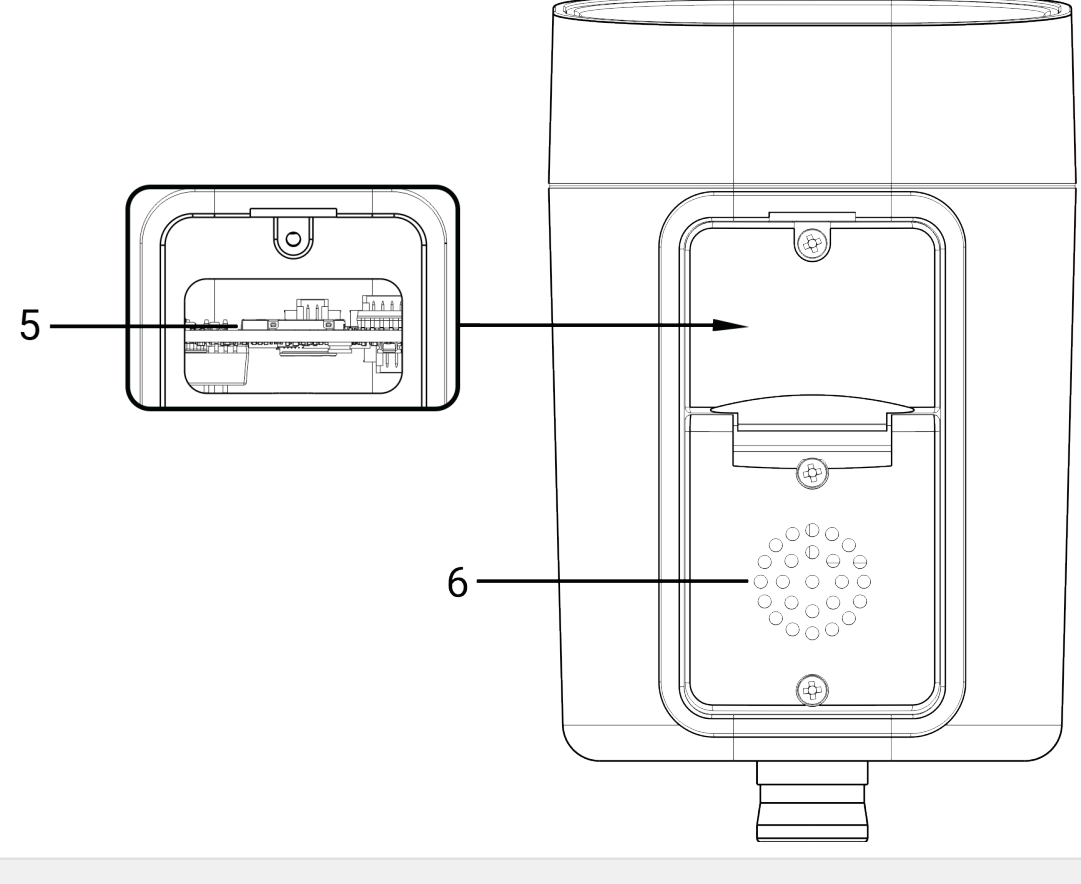

| N⁰ | Элемент панели         |
|----|------------------------|
| 5  | Слот для MicroSD-карты |
| 6  | Динамик                |

# 2.2.5 Вид на основание

Вид на основание камеры показан на рисунке ниже.

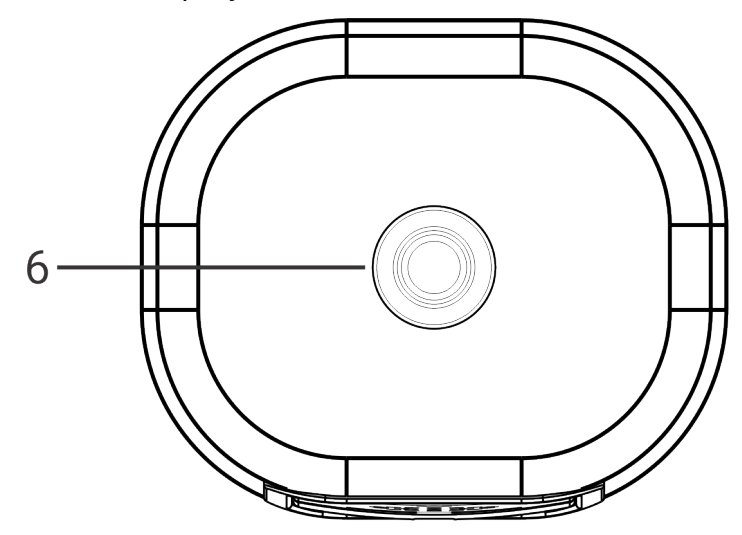

| N⁰ | Элемент панели       |
|----|----------------------|
| 6  | Отверстие для кабеля |

# 2.2.6 Конструктивное исполнение кабеля

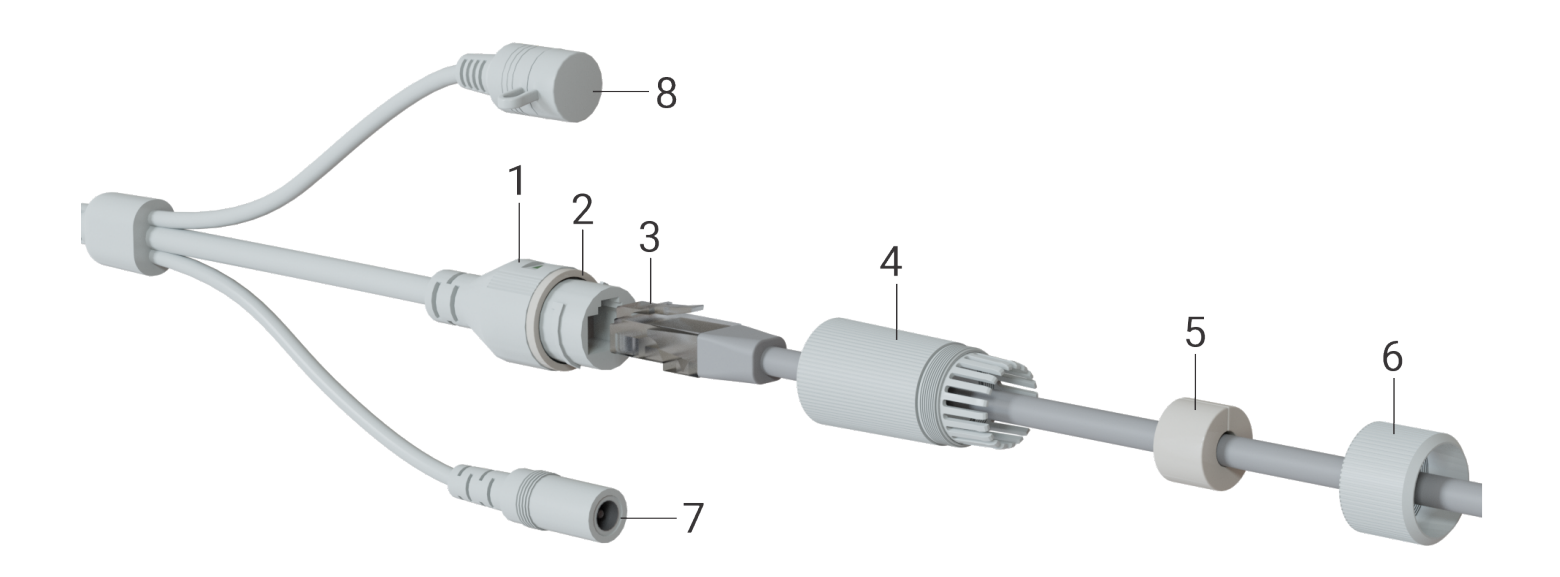

| N⁰ | Элемент панели                          |
|----|-----------------------------------------|
| 1  | Сетевой интерфейс                       |
| 2  | Уплотнительное кольцо                   |
| 3  | Ethernet-кабель                         |
| 4  | Гермоввод                               |
| 5  | Водонепроницаемое кольцо                |
| 6  | Фиксирующая гайка                       |
| 7  | Разъем для подключения адаптера питания |
| 8  | Кнопка сброса                           |

# 2.3 Световая индикация

| Индикатор      | Состояние устройства   |
|----------------|------------------------|
| Красный, горит | Устройство работает    |
| Не горит       | Устройство не работает |

#### 2.4 Комплект поставки

В базовый комплект поставки устройства SV-BA301-Е входят:

- камера видеонаблюдения SV-BA301-E;
- кронштейн;
- комплект крепежа;
- инструкция по эксплуатации.

#### 2.5 Сброс к заводским настройкам

Выполнить сброс к заводским настройкам можно двумя способами:

- Программное восстановление. В веб-интерфейсе устройства перейдите в раздел «Системные настройки», выберите пункт «Конфигурация устройства» и нажмите кнопку «Сброс к заводским настройкам».
- Аппаратное восстановление. Кнопка сброса расположена на кабеле. Снимите защитный колпачок, а затем нажмите и удерживайте кнопку сброса в течение трех секунд. После этого камера перезагрузится.

#### 2.6 Условия эксплуатации

- Камера предназначена для использования в помещениях и на улице.
- Не устанавливайте устройство рядом с источниками тепла.
- Не подвергайте устройство воздействию дыма, пыли, воды и других жидкостей. Не допускайте механических повреждений устройства.
- Не вскрывайте корпус устройства. Внутри камеры нет элементов, предназначенных для обслуживания пользователем.
- В конце срока службы не выбрасывайте камеру с обычным бытовым мусором. Передайте ее в пункт утилизации электроники.

# 3 Установка устройства

#### 3.1 Выбор расположения камеры

- 1. Определите области, которые требуют наблюдения. Учитывайте, что входные двери, окна и различные предметы могут попасть в зону обзора камеры и уменьшить ее.
- Обратите внимание на освещение в месте установки камеры для обеспечения отчетливого изображения. Избегайте прямых солнечных лучей и других ярких источников света, направленных в объектив камеры. Также учитывайте источники света, которые могут создавать тени или блики на изображении.
- 3. Учитывайте расположение источника питания. Не рекомендуется использовать удлинители или дополнительные кабели, так как это может ухудшить качество питания.

#### 3.2 Монтаж с использованием кронштейна

- 오 Устройство может быть установлено на стены и потолок.
- 1. Выберите место для расположения камеры с учетом рекомендаций, приведенных в разделе «Выбор расположения камеры».
- 2. На выбранной поверхности отметьте, где будут просверлены четыре отверстия для кронштейна. Для этого используйте шаблон из комплекта поставки.

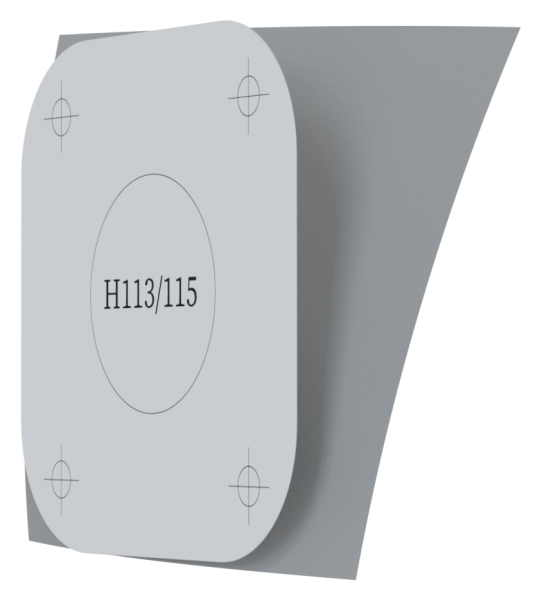

3. Отделите шаблон от подложки и приклейте на стену.

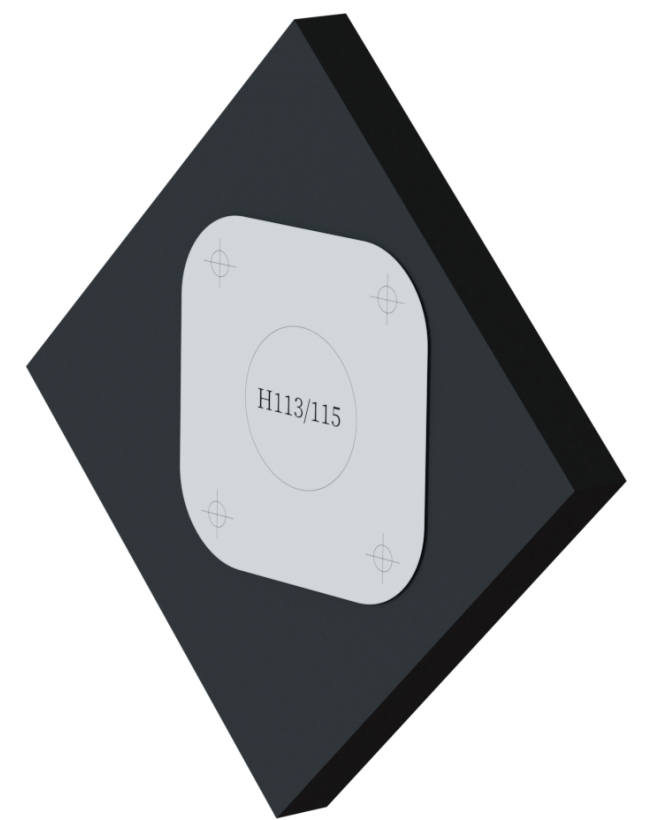

4. Просверлите четыре отверстия в соответствии с шаблоном. Если необходимо, используйте дюбели.

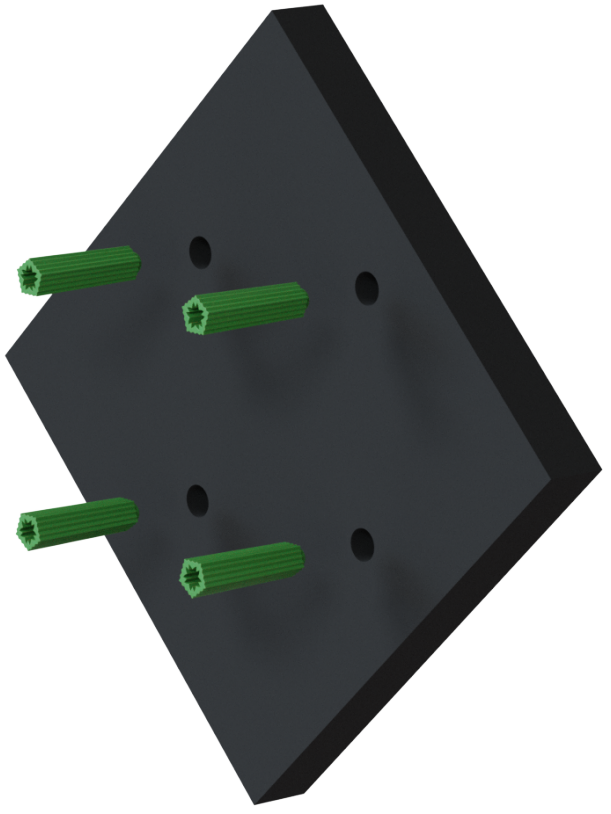

5. Совместите отверстия на стене с отверстиями на кронштейне и зафиксируйте камеру при помощи шурупов.

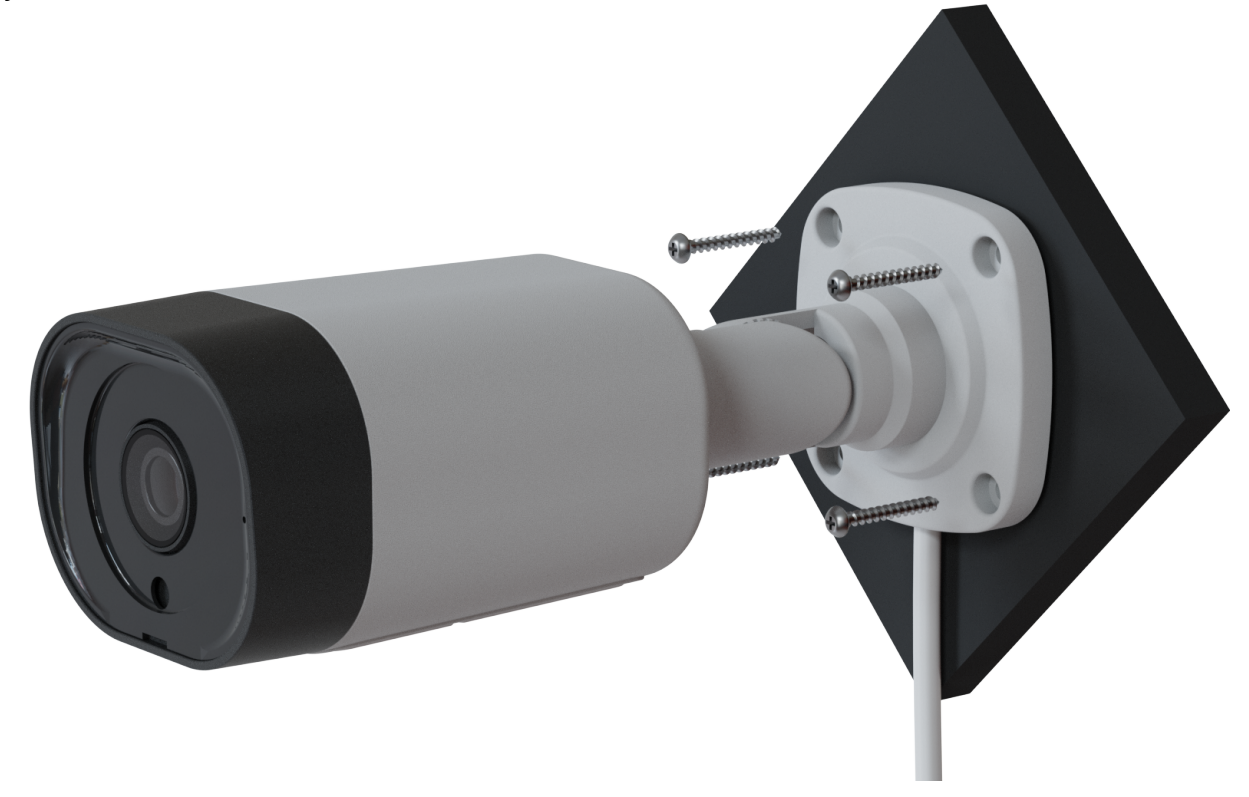

Вид камеры, размещенной на потолке, представлен на рисунке ниже.

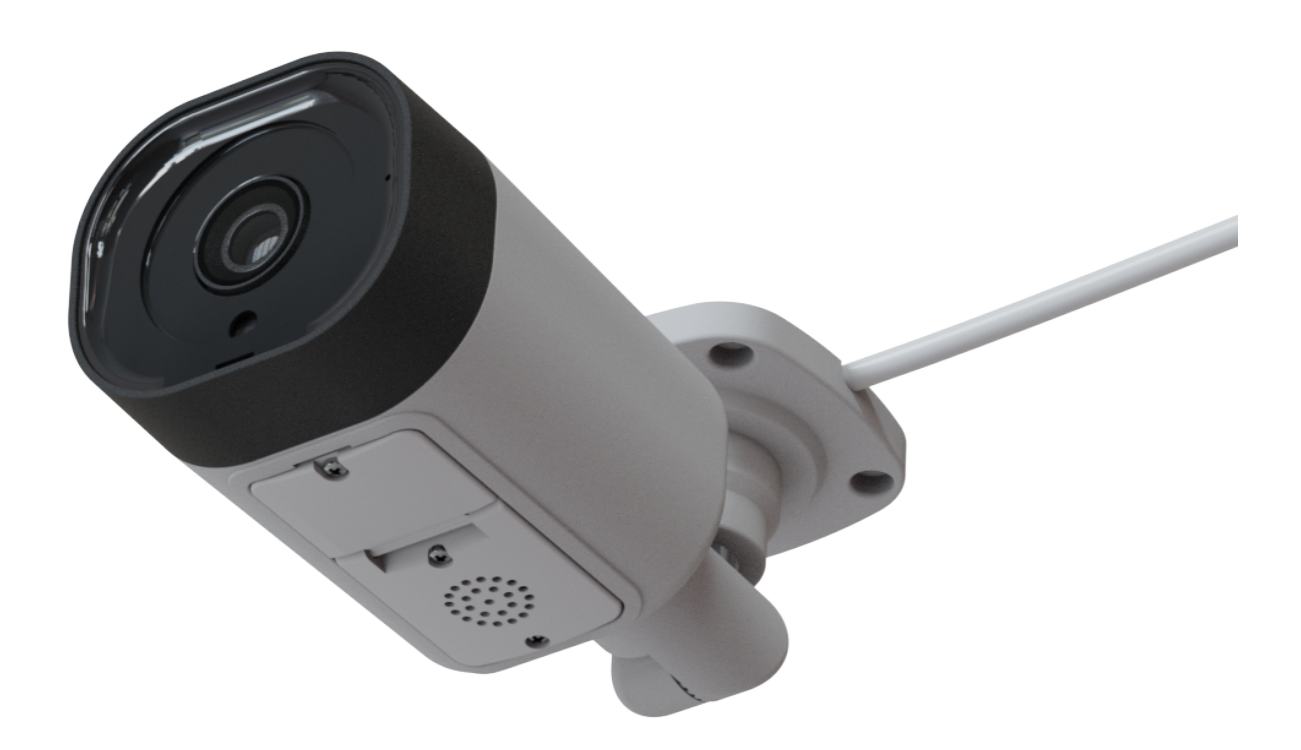

6. Подключите Ethernet-кабель в порядке, обозначенном на изображении ниже: наденьте уплотнительное кольцо (2) на герметичный колпачок сетевого интерфейса (1). На Ethernet-кабель (3) наденьте фиксирующую гайку (6) и гермоввод (4). Вставьте Ethernet-кабель (3) в сетевой интерфейс. Подтяните гермоввод (4) и зафиксируйте его на герметичном колпачке (1). Наденьте водонепроницаемое кольцо (5) на гермоввод (4). Убедитесь, что кольцо плотно прилегает к коннектору. Подтяните фиксирующую гайку (6) и зафиксируйте ее на гермовводе (4). После подключения Ethernet-кабеля и его изоляции подключите кабель питания к разъему для питания (7).

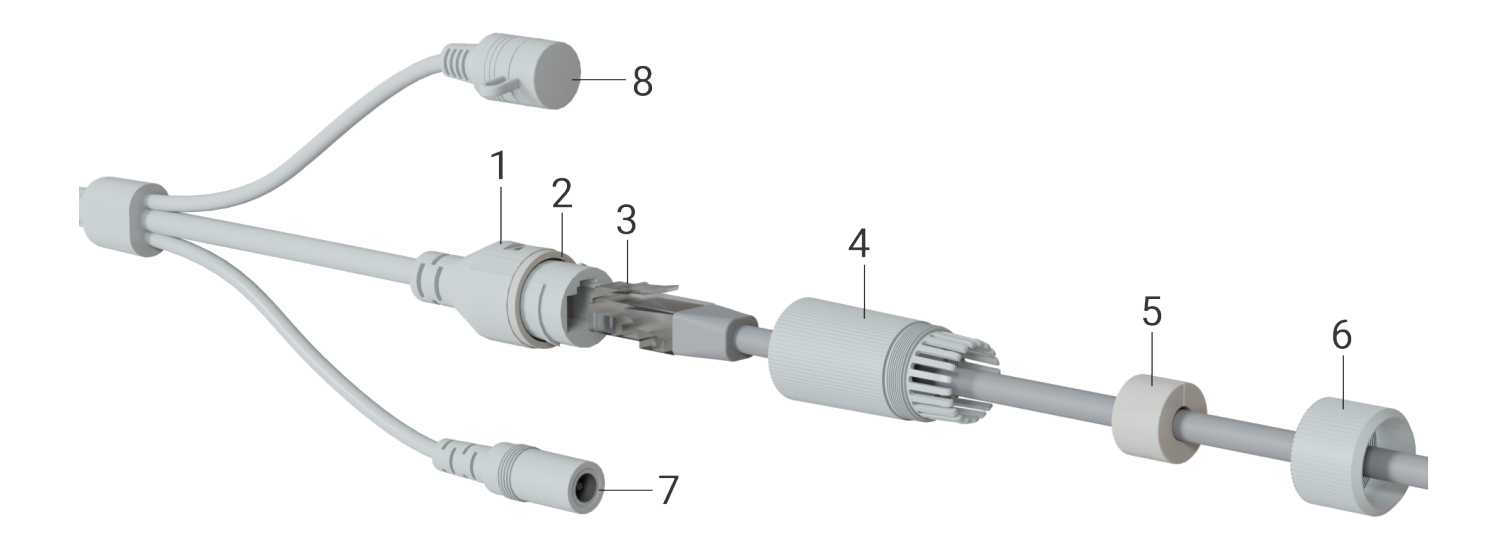

Собранный кабель представлен на рисунке ниже.

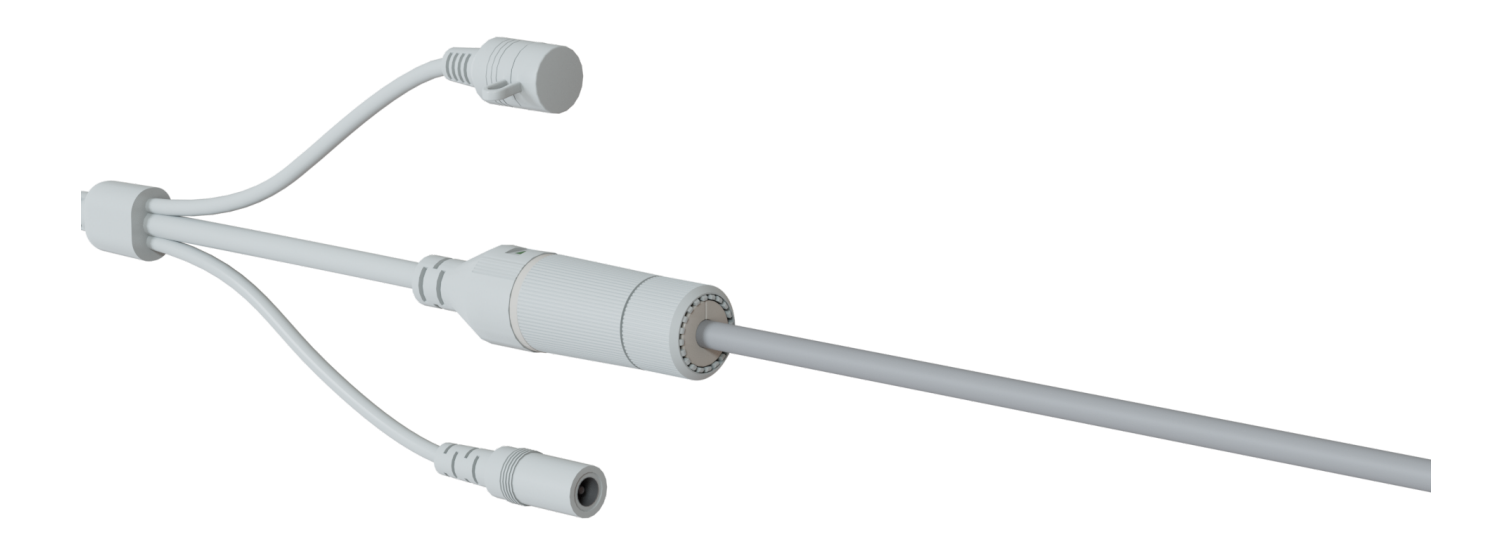

# 4 Управление устройством через веб-интерфейс

### 4.1 Начало работы

- 1. Подключите камеру к локальной сети.
- 2. Откройте веб-браузер и введите в адресной строке IP-адрес устройства, полученный от DHCPсервера.
- 3. В окне браузера отобразится страница авторизации. Введите имя пользователя и пароль в соответствующие поля. (По умолчанию логин admin, пароль password).

|        |  |             | 1 | / |        |
|--------|--|-------------|---|---|--------|
| Seltex |  | SV-BA301-E  |   |   | RU 🔹 📑 |
|        |  |             |   |   |        |
|        |  |             |   |   |        |
|        |  |             |   |   |        |
|        |  |             |   |   |        |
|        |  |             |   |   |        |
|        |  | Авторизация |   |   |        |
|        |  | Логин       |   |   |        |
|        |  | Пароль      |   |   |        |
|        |  | Войти       |   |   |        |
|        |  |             |   |   |        |
|        |  |             |   |   |        |
|        |  |             |   |   |        |
|        |  |             |   |   |        |
|        |  |             |   |   |        |
|        |  |             |   |   |        |

4. Нажмите кнопку «Войти». В окне браузера откроется страница «Видеонаблюдение».

### 4.2 Меню «Видеонаблюдение»

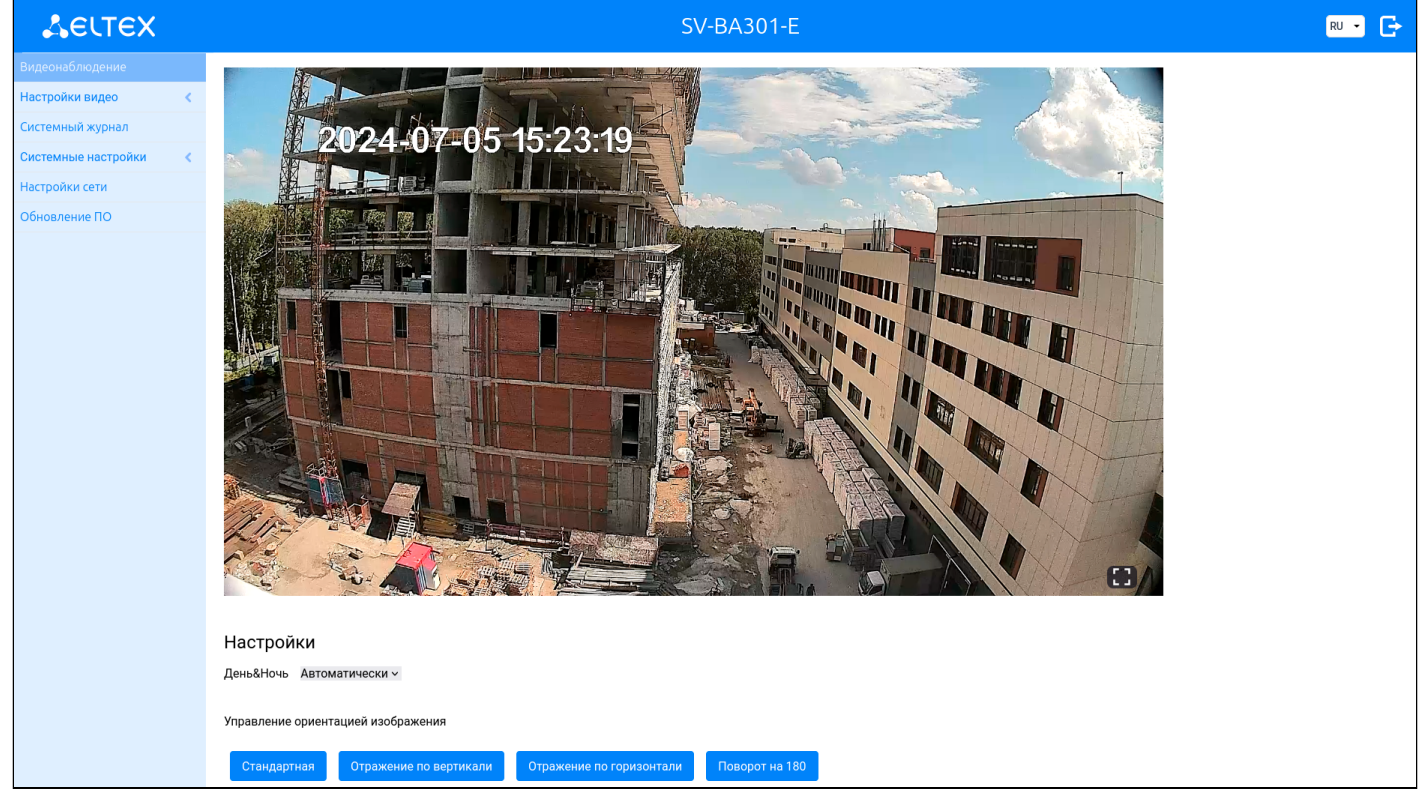

- День&Ночь выбор режима инфракрасной подсветки:
  - Автоматически автоматическое переключение между дневным и ночным режимом по уровню освещенности;
  - День инфракрасная подсветка всегда выключена;
  - Ночь инфракрасная подсветка всегда включена.
- Управление ориентацией изображения управление изображением камеры:
  - Стандартная камера передает изображение так, как пользователь его видит своими глазами;
  - Отражение по вертикали изображение отражается по вертикальной оси;
  - Отражение по горизонтали изображение отражается по горизонтальной оси;
  - Поворот на 180 изображение отражается по вертикали и горизонтали, тем самым предоставляя изображение как в режиме «Стандартная» для физически перевернутой камеры.

## 4.3 Меню «Настройки видео»

#### 4.3.1 Подменю «Параметры потоков»

| LELTEX                |                         | SV-BA301-E         |           |                 | RU - 🕞 |
|-----------------------|-------------------------|--------------------|-----------|-----------------|--------|
| Видеонаблюдение       | Основной поток          | Вспомогателя       | ный поток | Мобильный поток |        |
| Настройки видео 🗸 🗸 🗸 |                         |                    |           |                 |        |
| Параметры потоков     | Параметры потока        |                    |           |                 |        |
| RTSP                  | Разрешение              | 1920x1080 v        |           |                 |        |
| Системный журнал      | Кодек                   | h264 v             |           |                 |        |
| Системные настройки < | Частота каллов          | 25                 |           |                 |        |
| Настройки сети        |                         |                    |           |                 |        |
| Обновление ПО         | Режим контроля оитреита | Постоянный ойтрейт |           |                 |        |
|                       | Битрейт                 | 4000               |           |                 |        |
|                       | Применит                |                    |           |                 |        |
|                       |                         |                    |           |                 |        |
|                       |                         |                    |           |                 |        |
|                       |                         |                    |           |                 |        |
|                       |                         |                    |           |                 |        |
|                       |                         |                    |           |                 |        |
|                       |                         |                    |           |                 |        |
|                       |                         |                    |           |                 |        |
|                       |                         |                    |           |                 |        |
|                       |                         |                    |           |                 |        |
|                       |                         |                    |           |                 |        |
|                       |                         |                    |           |                 |        |
|                       |                         |                    |           |                 |        |

- Потоки:
  - Основной поток основной поток, имеет лучшее качество трансляции;
  - Вспомогательный поток второстепенный поток, имеет среднее качество трансляции;
  - Мобильный поток мобильный поток, имеет низкое качество трансляции.
- Параметры потока:
  - *Разрешение* выбор разрешения изображения, транслируемого с камеры. Максимальное разрешение 2560 × 1440.
  - Кодек выбор стандарта сжатия видео:
    - H.264;
    - H.265.
  - Частота кадров количество кадров, которое будет передано за одну секунду. Максимальная частота — 25 кадров в секунду;
  - Режим контроля битрейта режим кодирования потока:
    - Постоянный битрейт режим, при котором поток имеет постоянный битрейт, установленный в поле «Битрейт»;
    - Переменный битрейт режим, при котором поток имеет переменный битрейт. Битрейт варьируется сложностью изображения, но не превышает значение «Максимальный битрейт», и в среднем придерживается значения «Битрейт».
  - Битрейт количество информации, передаваемое камерой. Увеличение этого параметра пропорционально увеличивает качество передаваемого изображения.

#### 4.3.2 Подменю «RTSP»

| ζειτεχ                |                  | SV-BA301-E                           | RU 🝷 🕞          |
|-----------------------|------------------|--------------------------------------|-----------------|
| Видеонаблюдение       | Основной поток   | Вспомогательный поток                | Мобильный поток |
| Настройки видео 🛛 🗸 🗸 |                  |                                      |                 |
| Параметры потоков     | Параметры потока |                                      |                 |
| RTSP                  | Аудио            |                                      |                 |
| Системный журнал      | Включено         |                                      |                 |
| Системные настройки < | Ссылка на поток  | rtsp://dada12457;@192.168.96.11/main |                 |
| Настройки сети        |                  |                                      |                 |
| Обновление ПО         | Общие параметры  |                                      |                 |
|                       | Логин            |                                      |                 |
|                       | Пароль           |                                      |                 |
|                       | Tapono           |                                      |                 |
|                       | Порт             | 554                                  |                 |
|                       | Применита        |                                      |                 |
|                       |                  |                                      |                 |
|                       |                  |                                      |                 |
|                       |                  |                                      |                 |
|                       |                  |                                      |                 |
|                       |                  |                                      |                 |
|                       |                  |                                      |                 |
|                       |                  |                                      |                 |
|                       |                  |                                      |                 |
|                       |                  |                                      |                 |

- Параметры потока раздел для настройки RTSP-трансляции:
  - Аудио включение и отключение аудио в потоке;
  - Включено включение и отключение потока;
  - Ссылка на поток ссылка на выбранный поток с учетом полей «Логин», «Пароль» и «Порт» раздела «Общие параметры»;
- Общие параметры:
  - Логин имя пользователя длиной до 63 символов латинского алфавита и цифр;
  - Пароль пароль пользователя длиной до 63 символов латинского алфавита и цифр;
  - Порт порт, по которому можно получить поток от RTSP-сервера.

## 4.4 Меню «Системный журнал»

| стех                  | SV-BA301-E            |
|-----------------------|-----------------------|
| Видеонаблюдение       | Системный журнал      |
| Настройки видео 🛛 🔍   |                       |
| Системный журнал      | Схачать журнал        |
| Системные настройки < | Удалённое логирование |
| Настройки сети        |                       |
| Обновление ПО         | включено              |
|                       | Syslog-cepter         |
|                       | Применить             |
|                       |                       |
|                       |                       |
|                       |                       |
|                       |                       |
|                       |                       |
|                       |                       |
|                       |                       |
|                       |                       |
|                       |                       |
|                       |                       |
|                       |                       |
|                       |                       |
|                       |                       |

- Скачать журнал скачать системный журнал;
- Удаленное логирование раздел для настройки логов на удаленный сервер:
  - Syslog-сервер адрес удаленного syslog-сервера.

# 4.5 Меню «Системные настройки»

4.5.1 Подменю «Информация об устройстве»

| Ϫͼιτͼϫ                   |                          | SV-BA301-E                                                                                                    | RU 👻 🕒 |
|--------------------------|--------------------------|----------------------------------------------------------------------------------------------------|--------|
| Видеонаблюдение          | Информация об устройстве |                                                                                                    |        |
| Настройки видео <        |                          |                                                                                                    |        |
| Системный журнал         | Модель                   | SV-BA301-E                                                                                                    |        |
| Системные настройки 🗸 🗸  | Серийный номер           | and the second second se |        |
| Информация об устройстве | MAC-adpec                |                                                                                                    |        |
| Конфигурация устройства  | Версия прошивки          | wereinen                                                                                                    |        |
| Дата и время             |                          |                                                                                                    |        |
| Настройки сети           |                          |                                                                                                    |        |
| Обновление ПО            |                          |                                                                                                    |        |
|                          |                          |                                                                                                    |        |
|                          |                          |                                                                                                    |        |
|                          |                          |                                                                                                    |        |
|                          |                          |                                                                                                    |        |
|                          |                          |                                                                                                    |        |
|                          |                          |                                                                                                    |        |
|                          |                          |                                                                                                    |        |
|                          |                          |                                                                                                    |        |
|                          |                          |                                                                                                    |        |
|                          |                          |                                                                                                    |        |
|                          |                          |                                                                                                    |        |
|                          |                          |                                                                                                    |        |
|                          |                          |                                                                                                    |        |
|                          |                          |                                                                                                    |        |

- Модель наименование модели устройства;
- Серийный номер серийный номер устройства;
- МАС-адрес МАС-адрес устройства;
- Версия прошивки текущая версия программного обеспечения устройства.

#### 4.5.2 Подменю «Конфигурация устройства»

- Конфигурация устройства раздел для работы с конфигурацией устройства:
  - Загрузить конфигурацию устройства из файла выбор файла, из которого камера загрузит свою конфигурацию;
  - Сохранить конфигурацию устройства в файл выгрузка конфигурации устройства для дальнейшего использования.
- Перезагрузка по таймеру раздел для настройки автоматической еженедельной перезагрузки:
  - День день недели, в который будет выполняться перезагрузка;
  - Время точное время, в которое будет выполняться перезагрузка.
- Управление устройством:
  - Перезапустить устройство;
  - Форматирование карты;
  - Сбросить к заводским настройкам.

Для сохранения настроек нажмите кнопку «Применить».

#### 4.5.3 Подменю «Дата и время»

| <b>Децтех</b>            | SV-BA301-E       |                    | RU 🔹 🕞 |
|--------------------------|------------------|--------------------|--------|
| Видеонаблюдение          | Дата и время     |                    |        |
| Настройки видео <        |                  |                    |        |
| Системный журнал         | Время            | 01.01.1970,07:06   |        |
| Системные настройки 🗸 🗸  | Часовой пояс     | Asia/Novosibirsk v |        |
| Информация об устройстве | Синхронизировать |                    |        |
| Конфигурация устройства  | Пенланиях        |                    |        |
| Дата и время             | применить        |                    |        |
| Настройки сети           |                  |                    |        |
| Обновление ПО            |                  |                    |        |
|                          |                  |                    |        |
|                          |                  |                    |        |
|                          |                  |                    |        |
|                          |                  |                    |        |
|                          |                  |                    |        |
|                          |                  |                    |        |
|                          |                  |                    |        |
|                          |                  |                    |        |
|                          |                  |                    |        |
|                          |                  |                    |        |
|                          |                  |                    |        |
|                          |                  |                    |        |
|                          |                  |                    |        |
|                          |                  |                    |        |

- Время время на камере. Можно редактировать, если не включена синхронизация;
- Часовой пояс часовой пояс на камере;
- Синхронизировать включение синхронизации по NTP.

## 4.6 Меню «Настройки сети»

| стех                                                                                                    |                                                                                                    | SV-BA301-E                                                                                                    | RU 🔹 🕞  |
|----------------------------------------------------------------------------------------------------|----------------------------------------------------------------------------------------------------|----------------------------------------------------------------------------------------------------|---------|
| Видеонаблюдение                                                                                                    | Настройки сети                                                                                            |                                                                                                    |         |
| Настройки видео <                                                                                                    | P                                                                                                    | (                                                                                                    |         |
| Системный журнал                                                                                                    | Режим                                                                                                    | Автоматически                                                                                                    |         |
| Системные настройки <                                                                                                    | Прим                                                                                                    | менить                                                                                                    |         |
| Настройки сети                                                                                                    |                                                                                                    |                                                                                                    |         |
| Обновление ПО                                                                                                    |                                                                                                    |                                                                                                    |         |
|                                                                                                    |                                                                                                    |                                                                                                    |         |
|                                                                                                    |                                                                                                    |                                                                                                    |         |
|                                                                                                    |                                                                                                    |                                                                                                    |         |
|                                                                                                    |                                                                                                    |                                                                                                    |         |
|                                                                                                    |                                                                                                    |                                                                                                    |         |
|                                                                                                    |                                                                                                    |                                                                                                    |         |
|                                                                                                    |                                                                                                    |                                                                                                    |         |
|                                                                                                    |                                                                                                    |                                                                                                    |         |
|                                                                                                    |                                                                                                    |                                                                                                    |         |
|                                                                                                    |                                                                                                    |                                                                                                    |         |
|                                                                                                    |                                                                                                    |                                                                                                    |         |
|                                                                                                    |                                                                                                    |                                                                                                    |         |
|                                                                                                    |                                                                                                    |                                                                                                    |         |
|                                                                                                    |                                                                                                    |                                                                                                    |         |
|                                                                                                    |                                                                                                    |                                                                                                    |         |
|                                                                                                    |                                                                                                    |                                                                                                    |         |
| ζειτεχ                                                                                                    |                                                                                                    | SV-BA301-E                                                                                                    | RU 🔹 📑  |
| <b>СССТЕХ</b><br>Видеонаблюдение                                                                                                    | Настройки сети                                                                                            | SV-BA301-E                                                                                                    | RU • 🕒  |
| СССТСХ<br>Видеонаблюдение<br>Настройки видео <                                                                                                    | Настройки сети<br>Режим                                                                                   | SV-BA301-E                                                                                                    | RU • 🕞  |
| СССТССХ  Видеонаблюдение Настройки видео Системный журнал                                                                                                    | Настройки сети<br>Режим<br>IP-адрес                                                                       | SV-BA301-E<br>Вручную v<br>192.168.0.2                                                                              | RU • 🕞  |
| Системные настройки ст                                                                                                    | Настройки сети<br>Режим<br>IP-адрес<br>Маска полсети                                                      | SV-BA301-E<br>Bpyshryno                                                                                             | RU • 🕞  |
| Кестех     Видеонаблюдение     Настройки видео     Системный журнал     Системные настройки     Кастройки сети     Общавление ПО                                          | Настройки сети<br>Режим<br>IP-адрес<br>Маска подсети                                                      | SV-BA301-E                                                                                                    | RU - C+ |
| Системный журнал<br>Системный журнал<br>Системный журнал<br>Системные настройки <<br>Настройки сети<br>Обновление ПО                                                      | Настройки сети<br>Режим<br>IP-адрес<br>Маска подсети<br>Список dns-серверов                               | SV-BA301-E                                                                                                    | RU - C  |
| Видеонаблюдение           Настройки видео         <           Системный журнал            Системные настройки         <           Настройки сети                          | Настройки сети<br>Режим<br>IP-адрес<br>Маска подсети<br>Список dns-серверов                               | Bpy-wyyo       •         192.168.0.2       •         255.255.255.0       •         88.8.8       ×         +       • | RU • 🕞  |
| Видеонаблюдение           Настройки видео         <           Системный журнал            Системные настройки         <           Настройки сети            Обновление ПО | Настройки сети<br>Режим<br>IP-адрес<br>Маска подсети<br>Список dns-серверов<br>Шлюз по умолчанию          | SV-BA301-E<br>Bpy:Hnyno                                                                                             | RU • [+ |
| КССТССХ  Видеонаблюдение  Настройки видео  Системный журнал  Системные настройки  Настройки сети  Обновление ПО                                                           | Настройки сети<br>Режим<br>IP-адрес<br>Маска подсети<br>Список dns-серверов<br>Шлюз по умолчанию          | Bpy:Hypo         192.168.0.2         255.255.0         8.8.8.8         ★         192.168.0.1                        | RU - C+ |
| Видеонаблюдение<br>Настройки видео «<br>Системный журнал<br>Системные настройки «<br>Настройки сети<br>Обновление ПО                                                      | Настройки сети<br>Режим<br>IP-адрес<br>Маска подсети<br>Список dns-серверов<br>Шлюз по умолчанию          | SV-BA301-E                                                                                                    | ₩ -     |
| Видеонаблюдение<br>Настройки видео <<br>Системный журнал<br>Системные настройки <<br>Настройки сети<br>Обновление ПО                                                      | Настройки сети<br>Режим<br>IP-адрес<br>Маска подсети<br>Список dns-серверов<br>Шлюз по умолчанию<br>Грим  | Bpy-Hryno<br>192.168.0.2<br>255.255.0<br>88.88<br>★<br>192.168.0.1                                                  | RU • [+ |
| Системный журнал<br>Системный журнал<br>Системный журнал<br>Системные настройки «<br>Настройки сети<br>Обновление ПО                                                      | Настройки сети<br>Режим<br>IP-адрес<br>Маска подсети<br>Список dns-серверов<br>Шлюз по умолчанию          | Bpynnyo<br>192.168.0.2<br>255.255.255.0<br>88.8.8 ×<br>↔<br>192.168.0.1                                             | RU • 🕞  |
| Сидеонаблюдение<br>Настройки видео «<br>Системный журнал<br>Системные настройки «<br>Настройки сети<br>Обновление ПО                                                      | Настройки сети<br>Режим<br>IP-адрес<br>Маска подсети<br>Список dns-серверов<br>Шлюз по умолчанию          | Bpy:Hypo<br>192.168.0.2<br>255.255.0<br>88.8.8<br>↓<br>192.168.0.1<br>HUNTD                                         |         |
| Видеонаблюдение<br>Настройки видео «<br>Системный журнал<br>Системные настройки «<br>Настройки сети<br>Обновление ПО                                                      | Настройки сети<br>Режим<br>IP-адрес<br>Маска подсети<br>Список dns-серверов<br>Шлюз по умолчанию          | Bpy=sypo<br>192.168.02<br>255.255.0<br>8.8.8.8<br>↓<br>192.168.0.1<br>weurtъ                                        |         |
| Видеонаблюдение<br>Настройки видео «<br>Системный журнал<br>Системные настройки «<br>Настройки сети<br>Обновление ПО                                                      | Настройки сети<br>Режим<br>IP-адрес<br>Маска подсети<br>Список dns-серверов<br>Шлюз по умолчанию<br>Прим  | Bpy-teypo                                                                                                    |         |
| Видеонаблюдение<br>Настройки видео <<br>Системный журнал<br>Системные настройки <<br>Настройки сети<br>Обновление ПО                                                      | Настройки сети<br>Режим<br>IP-адрес<br>Маска подсети<br>Список dns-серверов<br>Шлюз по умолчанию<br>Грим  | Bpyrhypo ♥<br>192.168.0.2<br>255.255.255.0<br>88.8.8 ★<br>♥<br>192.168.0.1<br>MMUTE                                 |         |
| КССТССХ  Видеонаблюдение  Настройки видео  Системный журнал  Системные настройки  Мастройки сети  Обновление ПО                                                           | Настройки сети<br>Режим<br>IP-адрес<br>Маска подсети<br>Список dns-серверов<br>Шлюз по умолчанию<br>Глрим | Bpyrhypo         192.168.02         255.255.05         88.8.8         ▼         192.168.0.1                         |         |
| Видеонаблюдение           Настройки видео         <           Системный журнал            Системные настройки         <           Настройки сети            Обновление ПО | Настройки сети<br>Режим<br>IP-адрес<br>Маска подсети<br>Список dns-серверов<br>Шлюз по умолчанию          | Bpyshypo         192.168.02         255.255.05         8.8.88         ▼         192.168.01                          |         |
| Видеонаблюдение<br>Настройки видео «<br>Системный журнал<br>Системные настройки «<br>Настройки сети<br>Обновление ПО                                                      | Настройки сети<br>Режим<br>IP-адрес<br>Маска подсети<br>Список dns-серверов<br>Шлюз по умолчанию          | Bpy Hayno ●<br>192.168.02<br>255.255.05<br>8.8.8.8 ● ★<br>192.168.0.1<br>wurt                                       |         |
| Видеонаблюдение<br>Настройки видео «<br>Системный журнал<br>Системные настройки «<br>Настройки сети<br>Обновление ПО                                                      | Настройки сети<br>Режим<br>P-зарес<br>Маска подсети<br>Список dns-серверов<br>Шлюз по умолчанию           | Byrunyo<br>192.168.02<br>255.255.0<br>88.88<br>€<br>192.168.01<br>wurutuu                                           |         |

- Режим:
  - Автоматически получение всех настроек по DHCP;
  - Вручную установка всех параметров сети вручную:
    - IP-адрес;
    - Маска подсети;
    - Список DNS-серверов адреса DNS-серверов;
    - + добавление резервного DNS-сервера;
    - Шлюз по умолчанию.

### 4.7 Меню «Обновление ПО»

| ζειτεχ                | SV-BA301-E           | RU 🔹 🕞 |
|-----------------------|----------------------|--------|
| Видеонаблюдение       | Обновление ПО        |        |
| Настройки видео 🛛 🔍   |                      |        |
| Системный журнал      | Оптарошивки          |        |
| Системные настройки < | Запустить обновление |        |
| Настройки сети        |                      |        |
| Обновление ПО         |                      |        |
|                       |                      |        |
|                       |                      |        |
|                       |                      |        |
|                       |                      |        |
|                       |                      |        |
|                       |                      |        |
|                       |                      |        |
|                       |                      |        |
|                       |                      |        |
|                       |                      |        |
|                       |                      |        |
|                       |                      |        |
|                       |                      |        |
|                       |                      |        |
|                       |                      |        |
|                       |                      |        |

• URL прошивки — URL-ссылка, по которой камера сможет скачать прошивку для обновления. Для начала обновления нажмите кнопку «Загрузить обновление».

# ТЕХНИЧЕСКАЯ ПОДДЕРЖКА

Для получения технической консультации по вопросам эксплуатации оборудования ООО «Предприятие «ЭЛТЕКС» вы можете обратиться в техническую поддержку компании:

Форма обратной связи на сайте: https://eltex-co.ru/support/

Servicedesk: https://servicedesk.eltex-co.ru

На официальном сайте компании вы можете найти техническую документацию и программное обеспечение для продукции ООО «Предприятие «ЭЛТЕКС», обратиться к базе знаний, оставить интерактивную заявку:

Официальный сайт компании: https://eltex-co.ru/

База знаний: https://docs.eltex-co.ru/display/EKB/Eltex+Knowledge+Base

Центр загрузок: https://eltex-co.ru/support/downloads